## **CAMINO CONNECTION...**

| Audience: | Produced for parishes in the Diocese of Covington |
|-----------|---------------------------------------------------|
| Issue:    | July 2024                                         |
| Topic:    | Household Info and Snapshot Reports               |

## **Household Info and Snapshot Report Documents**

There are 2 documents in Camino which will allow you to print information about specific households. These documents format a household's data into a formatted style for easier reading for yourself, for your pastor or for the parishioner to review and update.

The <u>Household Info Report</u> gives you contact and demographic information about a household which includes all members, their status in the parish, and their sacramental information. This report can be used to see what household information and member information is stored in Camino and what is missing. Parishes can use this report to ask parishioners to "Fill in the Blanks" so the parish can update their records. It consists of 3 pages with the 3<sup>rd</sup> page being one with questions pertaining to the parishioners' activities in the parish.

The <u>Household Snapshot Report</u> gives you most of the same contact and demographic information about a household but on one page instead of 3. This report does not include sacramental information or additional questions at the end. It may be useful for your pastor to view information about a new household or if you have a new pastor who may want to know more about individual households in your parish.

These documents are stored in System Documents as global reports in Camino but can be customized for your parish if there are parts of the report you would like to change. Contact Linda Dietz if you would like to customize either of these reports for your parish.

Let's take a look at how to run these reports from either the Household screen or the Reports section of Camino.

You can access either report from the Household screen for a household by following these steps:

1. Once in a household, Click "Letters" (other documents besides letters are stored here).

| Baumann,<br>and Nikki<br>#93558 | Eric                                      |                     | INACTIVATE               | E ARCHIVE     | MERGE                              | DELETE | SAVE   |         |
|---------------------------------|-------------------------------------------|---------------------|--------------------------|---------------|------------------------------------|--------|--------|---------|
| Household                       | Household Members                         | Pledge              | S                        | Contributions | Τα                                 | ıgs    | Le     | ters    |
| Last Name *<br>Baumann          | Formal Mailing Name<br>Mr. & Mrs. Eric Bc | ⊦<br>umann <b>(</b> | lousehold Type<br>Couple | ÷             | Household Religio<br>Mixed Religio | n      | Envelo | e Numbe |

 Once on the Letters screen, Click the generate button (the icon with an arrow inside the circle) for the report you want to create whether it is the Household Info Report or the Household Snapshot Report. These reports will be listed under the Household – Members section of report categories (since it is pulling information from the Household and the Members section of Camino).

The report will be generated for you and stored in your Downloads. It will be stored as a word document and can be opened, viewed, printed, saved elsewhere and even edited.

Try running each of these for the same household so you can see the difference between the 2 reports.

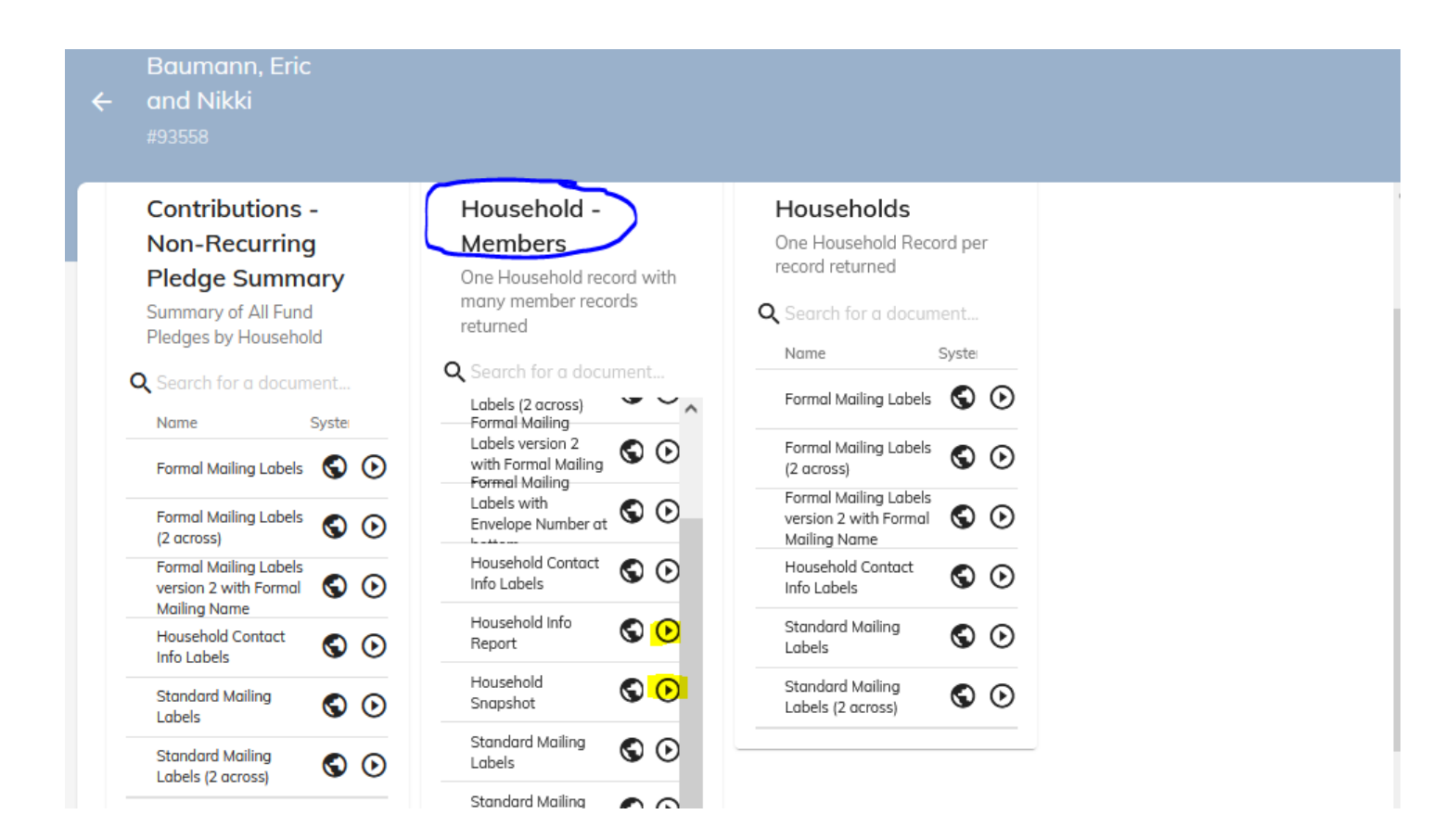

## Would you like to create the report for more than 1 household at one time?

**If yes**, you can do this by going to the Reports section of Camino. Here you will go into a report query and create the report for whichever households match the criteria filters you are using. The example we will use below has the criterial filters set to Active Parish Household.

Remember this could be a very large document depending on how many Active Parish Households you have at your parish. However, some parishes have found the report useful when canvasing their Active Parish household to update their information (especially true for the Household Info Report).

The steps to follow are below:

1. Search for the "XXTRA – Household Info Report". This report is currently set to create a report for each Active Parish Household. See the following criteria filters used:

| ÷ | XX<br>Crea | TRA - Household Info Report<br>ated by: Dietz, Linda | COPY REPORT DELETE REPOR            | IT SAVE    |
|---|------------|------------------------------------------------------|-------------------------------------|------------|
|   |            |                                                      | Access Level *                      |            |
|   |            | Active                                               |                                     |            |
|   |            | Active Children                                      | Selected Fields                     | ~          |
|   |            | Address Unlisted                                     | And Or Add Filter Add               | Sub-Filter |
|   |            | Archived                                             | Active - equal to - Yes -           | -          |
|   |            | Co Head Cell Number Listed                           |                                     |            |
|   |            | Co Head Cell Number Unlisted                         | Parish Household 👻 equal to 👻 Yes 👻 | -          |
|   |            |                                                      | Order By                            |            |

## 2. At this point, Click Documents:

| Created by: Dietz, I              | usehold Info Repo | ort |                              |               |                              | COPY REPORT        | DELETE REPORT           | SAVE  |
|-----------------------------------|-------------------|-----|------------------------------|---------------|------------------------------|--------------------|-------------------------|-------|
| Query                             | Preview           | Er  | mail                         | Documents     |                              | Tagging            | Fields                  | ^     |
| Report Type<br>Household - Member | rs                | Ψ   | Report Name *<br>XXTRA - Hou | sehold Info F | Description<br>Lists contact | : info for Househo | ld and Members includir | ng sa |
| Q Search for a field.             |                   | ^   | Remove d                     | uplicates     | Use Cach                     | ie                 |                         |       |

3. Then Click System Documents. You will see the 2 reports stored here. Choose whichever one you want to create. The report will be generated for you and stored in your Downloads. It will be stored as a word document and can be opened, viewed, printed, saved elsewhere and even edited.

Keep in mind that this could be a rather larger document depending on how many Active Parish Households you have.

| ÷ | XXTRA - Hous<br>Created by: Dietz, Lin | ehold Info Report                                      |              |             |                |                         |        |  |
|---|----------------------------------------|--------------------------------------------------------|--------------|-------------|----------------|-------------------------|--------|--|
|   | Query                                  | Preview                                                | Email        |             | Documents      | Tagging                 | Fields |  |
| Q | Parish Documents                       | System Documents                                       | >            |             | ,              | Add new system document | ]      |  |
| _ | Last ↓Type<br>Modified                 | Name                                                   |              |             | ^              |                         |        |  |
|   | 7/23/24, 9:08<br>AM Household          | Household Snapshot                                     |              | <u>₽</u> (  | <mark>⊛</mark> |                         |        |  |
|   | 11/27/23, 4:11<br>PM                   | Formal Mailing Labels w<br>Envelope Number at bo       | vith<br>ttom | <u>₽</u> (  | €              |                         |        |  |
|   | 9/22/23, 3:55<br>PM Household          | Household Contact Info                                 | Labels 🥂     | <u>₽</u> (  | ⊙              |                         |        |  |
|   | 7/14/23, 12:15<br>PM<br>Household      | Household Info Report                                  | ) /          | <u> •</u> ( | <b>D</b>       |                         |        |  |
|   | 8/11/22, 1:22<br>PM Mailing Lab        | pels Formal Mailing Labels v<br>with Formal Mailing Na | ersion 2 🧨   | <u>₽</u> (  | €              |                         |        |  |

Thank you for reading the Camino Connection...

Call or email Linda Dietz at 859-392-1563 <u>Idietz@covdio.org</u> if you need help exploring this feature.